**PARAS MRD with Disease Tracking System** is a very comprehensive tool to capture all Patient Health Record and capture outcomes based on the captured data.

PARAS "MRD with Disease tracking system" provides an option to capture complete patient data like address, age, sex, occupation, disease, modes of diagnosis and recommendations made after the concerned doctor in course of undergoing treatment and relevant documents, which are stored in a systemized way with the objective of making easy availability of necessary data at the time of its need.

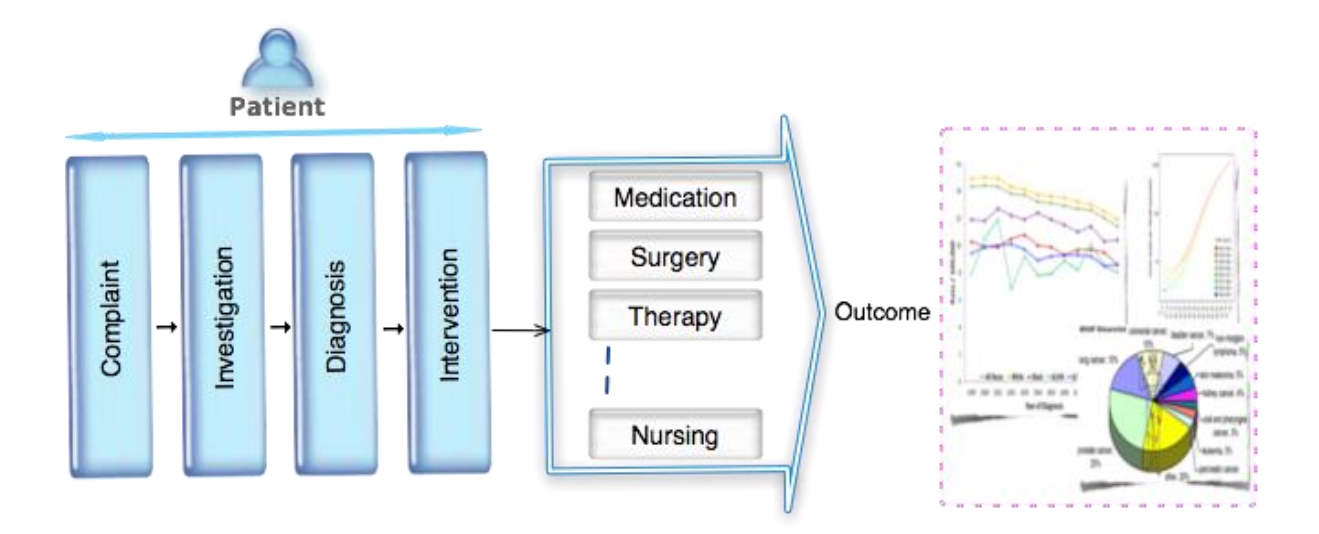

# MRD with Disease Registry

MRD record is created against each Care Recipient id along with storage details of record with respect to Shelf and Rack. A special identification feature of the record with respect to 'Special File Type' and 'Record Type' is attached to the record. ICD10 Code is auto populated with ICD10 Description.

MRD record stored in MRD can be issued to Internal Station/department as well as to External Department based on authorization

- Issuing to Internal Dept:
- Issuing to External Agency:

MRD basically contains whole track record of patients encounter which can retrieved later as per the needs of the doctors to review the patient medical history, in future.

Based on the date captured, the system build the report and suggest the outcome of various interventions (surgery, medication, therapy, etc.) done. This disease tacking is designed to support hospital to track of the complete outcome of their care plan and help them towards better organized care management. The system has got exhaustive speciality wise tracking mechanism and also for chronic clinical conditions like diabetes and hypertension.

Apart from functionality to track the documents the platform has additional feature to tag, scan & upload the documents so that they are also available a part of electronic record.

### Workflow:

### Scenario 1: PARAS "MRD with Disease registry" with PARAS EMR & EHR

PARAS "MRD with Disease registry" will automatically fetch the data from PARAS EMR and entire field of the system will get populated automatically and there by results into automated disease tracking.

### Scenario 2: PARAS "MRD with Disease registry" as stand alone system

PARAS will allow the user to enter all MRD related data to be entered using an page shown below. Few of the specific option which this Interface will give:

- On slection of any specialty, the parameters will automatically get changed
- Provision to capture ICD10 codes
- Provision to capture ICP codes
- Provision to capture treatment plan
- Provision to capture different encounters of patient

| Welcome to OPD Data Entry New Page |                                                         |  |  |  |  |  |  |  |  |
|------------------------------------|---------------------------------------------------------|--|--|--|--|--|--|--|--|
| Create New OPD                     | Data Entry Record                                       |  |  |  |  |  |  |  |  |
| DIAGNOSIS                          |                                                         |  |  |  |  |  |  |  |  |
| Dr. Diagnosis:<br>*                | Dr. A. K. Gupta                                         |  |  |  |  |  |  |  |  |
| ICD-10 Code:                       | A01 ICD-10 Description: TYPHOID & PARATYPHOID FEVER Add |  |  |  |  |  |  |  |  |
|                                    | ICD10 Code ICD10 Descriptionss                          |  |  |  |  |  |  |  |  |
| MRD Code: *                        | RG304 MRD Description: * ADVANCED Add                   |  |  |  |  |  |  |  |  |
|                                    | MRD Code MRD Description                                |  |  |  |  |  |  |  |  |
| PROCEDURE -                        |                                                         |  |  |  |  |  |  |  |  |
| ICP Code:                          | 5-42 ICP Description: SUTURE OF NERVE Add               |  |  |  |  |  |  |  |  |
|                                    | ICP Code ICP Description                                |  |  |  |  |  |  |  |  |
| STAGING                            |                                                         |  |  |  |  |  |  |  |  |
| T: Txb 💌                           | N: N2c M: Mx CL Stage: III-A PS Grade: II               |  |  |  |  |  |  |  |  |
| Morpho Code:                       | M-9060/3 Morpho Description: DYSGERMINOMA Add           |  |  |  |  |  |  |  |  |
|                                    | ICD-0 Code ICE                                          |  |  |  |  |  |  |  |  |

### PARAS "MRD with Disease registry" Functionality explained with help of screen shot

Fig.1

| PARAS                                           |                                                                                                    |
|-------------------------------------------------|----------------------------------------------------------------------------------------------------|
| ENABLING HEALTHCARE .<br>Last Login : 03-02-201 | 4 05:24 pm User: ITRGCI Role: MEDICAL RECORDS Station: OPD Clinic 1 Change Role My Account Log Out |
| MEDICAL RECORDS                                 | Patient's Admission List                                                                           |
| Admissions List                                 |                                                                                                    |
| Discharge List                                  | Selection option                                                                                   |
| List of InPatients                              | ● Date wise 🕒 As On From Date 03-02-2014 🔤 To Date 03-02-2014 🔄 Report Type Doctor Wise ▼          |
| Statistical Report                              |                                                                                                    |
| Appointment Report                              |                                                                                                    |
| OPD Consultation Report                         | A K CHATURVEDI / A K DEWAN/SANDEEP                                                                 |
| Inpatient Admission List                        | C A K BHARGAVA S.A.RAO/A.JAIN/D.M.HAZARIKA/S. MEHTA/TAPASWIN/S. C A.K.KHURANA .                    |
| Inpatient Statistics                            | AKSHAY TIWARI 🕑 AKSHAY KUMAR 🕑 AMITABH GUPTA . 🗌 AMIT GUPTA .                                      |
| Outpatient Statistics                           | 🖉 ANIL GUPTA 🔄 ANILA SHARMA 🔤 ANITA KULKARNI 📄 ANJALI PAHUJA                                       |
| Surgery List                                    | ANJALI DEMBLE . ANOOP PURI ANUJ KHURANA ANUPRIYA VATS                                              |
| List of Free Bed Patients                       | 🗌 ANURAG JAIN 🕑 ANURAG MEHTA 🕑 APARNA SINGHAL 🕑 A.ROBERT LOUIS / DENI GUPTA                        |
| Patient List TNM Codes                          | ASHISH GOEL ASHWIN GARG B NAZIR CASUALTY                                                           |
| Report                                          | CHANDRAGOUDA                                                                                       |
| MRD Codes                                       | CHARU AGGARWAL C.R. JAIN CTRADIOLOGIST .                                                           |
| TNM Codes                                       | Consch                                                                                             |
| Approvals                                       | Search                                                                                             |

Above screenshot, **Fig.1** shows the Medical Record dashboard in PARAS. Here the user can select the required options like date wise, as on, report type and from which concerned consultants/ doctors they need to see the patients, from below box in the diagram.

| Fig.2                     |          |             |               |                             |               |                       |                    |             |
|---------------------------|----------|-------------|---------------|-----------------------------|---------------|-----------------------|--------------------|-------------|
| PARAS                     |          |             |               |                             |               |                       |                    | 2           |
| Last Login : 03-02-20     | 14 05:24 | pm Us       | ser: ITRGCI   | Role: MEDICAL RECORDS       | Station: OP   | PD Clinic 1 Change R  | ole My Account Log | Out         |
| MEDICAL RECORDS           |          |             |               | Patient's A                 | dmission      | List(Doctor Wise      | )                  |             |
| Admissions List           |          |             |               | From Date 0                 | 3-01-2014     | To Date 03-02-20      | Ú14                |             |
| Discharge List            | SI No    | C.R No.     | IP No.        | Patient Name                | Age/Sex       | Admission Date        | Bed Number/Ward    | Admitted By |
| List of InPatients        | Docto    | or Name : A | K BHARGAVA    | Total Patients : 2          | -             |                       |                    |             |
| Statistical Report        | 1        | 164186      | 14/IP158174   | UTYGUGUJ UTYUTU             | 67(Y)/M       | 20-01-2014 15:43      | DC-N4 / 1-FLR      | ITRGCI      |
| Appointment Report        | 2        | 164168      | 14/IP158169   | HGH HFGHFGH                 | 67(Y)/M       | 07-01-2014 10:28      | 258A-GNW / 2-FLR   | ITRGCI      |
| OPD Consultation Report   | Docto    | or Name : A | K CHATURVE    | I / S.A.RAO/A.JAIN/D.M.HAZA | RIKA/S. SHARI | MA Total Patients : 2 |                    |             |
| Innatient Admission List  | 3        | 164165      | 14/IP158166   | YFTY UTYUTU                 | 67(Y)/M       | 07-01-2014 09:54      | 205MD-GNW / 2-FLR  | ITRGCI      |
| Inpatient Statistics      | 4        | 164167      | 14/IP158168   | GFDG FZ                     | 67(Y)/M       | 07-01-2014 10:16      | 205ME-GNW / 2-FLR  | ITRGCI      |
| inpatient Statistics      | Docto    | or Name : A | A K DEWAN/SAN | DEEP MEHTA/TAPASWINI/S. D   | ABAS Tot      | tal Patients : 1      |                    |             |
| Outpatient Statistics     | 5        | 164177      | 14/IP158171   | JAYAKUMAR MANICKAM          | 67(Y)/M       | 10-01-2014 12:58      | 106DN-GNW / 1-FLR  | ITRGCI      |
| Surgery List              | Docto    | or Name : / | A.K.KHURANA . | Total Patients : 1          |               |                       |                    | _           |
| List of Free Bed Patients | 6        | 458         | 14/IP158164   | PRAMOD AGARWAL              | 55(Y)/M       | 03-01-2014 19:10      | DC-N8 / 1-FLR      | ITRGCI      |
| Patient List TNM Codes    | Docto    | or Name : A | AKSHAY KUMAF  | Total Patients : 1          |               |                       |                    | _           |
| Report                    | 7        | 164193      | 14/IP158179   | RTH HYTH                    | 24(Y)/M       | 21-01-2014 11:17      | 105IN-GNW / 1-FLR  | ITRGCI      |
| MRD Codes                 | Docto    | or Name : A | AKSHAY TIWAR  | Total Patients : 2          |               |                       |                    |             |
| TNM Codes                 | 8        | 164185      | 14/IP158173   | HGH FZ                      | 67(Y)/M       | 20-01-2014 15:18      | DC-23 / 1-FLR      | ITRGCI      |
| Annual a                  | 9        | 164166      | 14/IP158167   | HGH FZ                      | 67(Y)/M       | 07-01-2014 10:05      | 215E-GNW / 2-FLR   | ITRGCI      |
| Approvais                 | Docto    | or Name : A | AMIT GUPTA .  | Total Patients : 8          |               |                       | 1                  |             |
| Approve Item Request      | 10       | 164188      | 14/IP158175   | RTH HYTH                    | 24(Y)/M       | 20-01-2014 17:52      | 105EN-GNW / 1-FLR  | ITRGCI      |
| Approve PO Cancel/Close   | 11       | 164175      | 14/IP158170   | AB CD                       | 50(Y)/M       | 09-01-2014 14:28      | 105IN-GNW / 1-FLR  | ITRGCI      |
| Approve Late Delivery     | 12       | 164245      | 14/IP158196   | RTH HYTH                    | 24(Y)/M       | 31-01-2014 15:46      | 106DN-GNW / 1-FLR  | ITRGCI      |
| Approval For Probationary | 13       | 164242      | 14/IP158194   | RTH HYTH                    | 24(Y)/M       | 31-01-2014 15:03      | 106DN-GNW / 1-FLR  | ITRGCI      |
|                           | 14       | 164194      | 14/IP158180   | RTH HYTH                    | 24(Y)/M       | 21-01-2014 11:41      | 106DN-GNW / 1-FLR  | ITRGCI      |

After selecting the required options, when the user clicks "search", the above list **Fig.2** is generated according to the date selected, which shows the patients admission list. The table generated will show the patient care no. (C.R.No.), inpatient no. (IP No.), Patient Name, Age/Sex of the patient, admission date of the patient, Bed and Ward where the patient was admitted and by whom.

| <b>XARAS</b><br>ENABLING BEALTHCARE<br>Last Login : 03-02-2014 | 05:24 | om User:    | ITRGCI Role: MEDI | CAL RECORDS                    | Station: OPD CI       | inic 1 Ct    | nange Role | e My Accou   | nt Log Out | 8          |
|----------------------------------------------------------------|-------|-------------|-------------------|--------------------------------|-----------------------|--------------|------------|--------------|------------|------------|
| MEDICAL RECORDS                                                |       |             |                   |                                | Search Inpat          | ients        |            |              | ,          |            |
| Admissions List                                                | Sear  | ch By ——    |                   |                                | oouronniput           |              |            |              |            |            |
| Discharge List                                                 | Patie | nt Id       |                   | Admitted Clinician             | All                   | ۲            | Name       |              |            |            |
| List of InPatients                                             | Phon  | e No        |                   | Nursing Station                | All                   | •            | Corporate  | All          | •          |            |
| Statistical Report                                             | - Non |             |                   | Norsing Station                |                       |              | corporate  | 730          | -          |            |
| Appointment Report                                             | Addr  | ress        |                   |                                | Search                |              |            |              |            |            |
| OPD Consultation Report                                        |       |             |                   | List of In                     | patients              |              |            |              |            |            |
| Inpatient Admission List                                       | User  | : ITRGCI    |                   |                                |                       |              |            |              |            |            |
| Inpatient Statistics                                           |       | CD 14       |                   | Admiss                         | ion Doctor            |              |            |              |            | Reprint    |
| Outpatient Statistics                                          | SI No | IP No       | CR Name           | Consu                          | It Doctor             | Bed Nun      | ıber       | Corporate    | User       | Admission  |
| Surgery List                                                   |       |             |                   | Admis<br>Dr. A K Dewan         | sion Date<br>/Sandeep |              |            |              |            | Slip       |
| List of Free Bed Patients                                      |       | 164001      |                   | Mehta/Tapasw                   | ini/S. Dabas          | DC-17        |            |              |            | Admission  |
| Patient List TNM Codes                                         | 1     | 13/IP158134 | MR.ADIL ASIF      | Dr. A K Dewan/Sandeep          |                       | DAY CARE     | :/1- E     | PCL          | SHYANTAN   | Slip       |
| Report                                                         |       |             |                   | Menta/Tapasw<br>13-12-13 00:05 | ini/S. Dabas          | FLR          |            |              |            |            |
| MRD Codes                                                      |       | 164000      |                   | Dr. A K Bharga                 | va                    | DC-13        |            |              |            | Administra |
| TNM Codes                                                      | 2     | 13/IP158133 | MR.NEHAL KHURANA  | Dr. A K Bharga                 | va                    | DAY CARE     | :/1- T     | CIL          | SHYANTAN   | Slip       |
| Approvals                                                      |       |             |                   | 13-12-13 00:04                 | va                    | FLR<br>DC 20 |            |              |            |            |
| Approve Item Request                                           | 3     | 163890      | PROF.YTY YTYYIU   | Dr. Anil Gupta                 | 10                    | DAY CARE     | :/1- F     | RGCI PRIVATE | ITRGCI     | Admission  |
| Approve PO Cancel/Close                                        |       | 13/IP157962 |                   | 04-11-13 16:01                 |                       | FLR          |            |              |            | Slip       |
| Approve Late Delivery                                          |       | 164089      | MR.ROBERT         | Dr. Amitabh Gu                 | pta.                  | 105CN-GN     |            |              | TROCI      | Admission  |
| Approval For Probationary                                      | '     | 13/IP158132 | ROOSEVELT         | 12-12-13 23:11                 | μα.                   | 1-FLR        |            |              | IIROU      | Slip       |

## Fig.3

The above table **Fig.3** gives the user to search the inpatient with different credentials. The list above shows the list of inpatients along with the consultant/ doctors, care recipient ID, inpatient no., care recipient name, bed no., under which corporate the patient belongs to, which user entered the particulars and lastly the recipient admission slip.

| PARAS                     |                         |                       |                            |               | 1          |              |
|---------------------------|-------------------------|-----------------------|----------------------------|---------------|------------|--------------|
| Last Login : 03-02-20     | 14 06:30 pm User: ITRGC | Role: MEDICAL RECORDS | Station: OPD Clinic 1      | Change Role   | My Account | Log Out      |
| MEDICAL RECORDS           |                         |                       |                            |               |            |              |
| Admissions List           |                         |                       | Admission Slip (Duplicate) |               |            |              |
| Discharge List            |                         |                       |                            |               |            |              |
| List of InPatients        | CR. No.                 | : 164090              | I.P. No. : 13/IP15813      | 3 M.L.C No. : | NA         |              |
| Statistical Report        |                         |                       |                            |               |            |              |
| Appointment Report        | Name                    | : MR.NEHAL KHURANA    | Age/Sex                    | : 24 Years/   | Male       |              |
| OPD Consultation Report   | Father/Spouse           | : aditya              | Nationality                | : INDIAN      |            |              |
| Inpatient Admission List  | Marital Sts             | :                     | Occupation                 | : Governme    | ent        |              |
| Inpatient Statistics      | Category                | : TCIL                | Religion                   | : Hindu       |            |              |
| Outpatient Statistics     | Local Address           | : naroda road         |                            |               |            |              |
| Surgery List              | Perm Address            |                       |                            |               |            |              |
| List of Free Bed Patients | T chill Address         | : DELHI               |                            |               |            |              |
| Patient List TNM Codes    | Tel (Res)               | :                     | Mobile No.                 | :             |            |              |
| Report                    | Attendant               | : Harikrishna Deva    |                            |               |            |              |
| MRD Codes                 |                         |                       |                            |               |            |              |
| TNM Codes                 | Admission Date          | : 13-12-2013 12:04 am | Discharged Date            | :             |            |              |
| Approvals                 |                         |                       |                            |               |            |              |
| Approve Item Request      | Admitting Doctor        | : Dr. A K Bhargava    | Source                     | :             |            |              |
| Approve PO Cancel/Close   | Doctor Dept.            | :                     |                            |               | _          |              |
| Approve Late Delivery     | Bed No.                 | : DC-13               | Bed Category               | : DAY CAR     | E          |              |
| Approval For Probationary | Dining Category         | . Gasii               | r ayment Mode              |               |            |              |
| Leave Request Approval    | Receipt No. :           | Date :                | 02- Amount : 0             |               |            |              |
| Approval for Confirmation |                         |                       | 2014 (Rs.)                 |               |            |              |
| Employee Separation       |                         |                       |                            |               |            |              |
| Approval                  |                         |                       |                            |               |            | MITTING STAF |
| Approve Purchase Indent   | DECLARATION             |                       |                            |               |            |              |

The above admission slip, **Fig.4** is generated after clicking the "recipient admission slip" in **Fig.3**. The admission slip shows the care recipient no., inpatient no., name, age, sex, father/ spouse name, admission date, concerned doctor who suggested the admission and other demographic details along with personal details captured during the registration of the patient.

| Signature         CR No.         P No.         Patient's Discharge List (Doctor Wise)<br>From Date 03-01-2014 To Date 03-02-2014         Bill         Mischarge Discharge Date<br>Bid         Bidle         Mischarge Discharge Date<br>Bid         Bidle         Mischarge Discharge Date<br>Bid         Bidle         Mischarge Discharge Date<br>Bid         Bidle         Mischarge Discharge Date<br>Bid         Bidle         Mischarge Discharge Date<br>Bid         Bidle         Mischarge Discharge Date<br>Bid         Bidle         Mischarge Discharge Date<br>Bid         Bidle         Mischarge Discharge Discharge Date<br>Bid         Bidle         Mischarge Discharge Discharge Date<br>Bid         Bidle         Mischarge Discharge Discharge Date<br>Bid         Bidle         Mischarge Discharge Discharge Discharge Date<br>Bid         Bidle         Mischarge Discharge Discharge Discharge Discharge Date         Bidle         Mischarge Discharge Discharg | Fig.5                                         |         |          |              |                       |             |                        |                  |               |            |         |            |
|----------------------------------------------------------------------------------------------------|-----------------------------------------------|---------|----------|--------------|-----------------------|-------------|------------------------|------------------|---------------|------------|---------|------------|
| Last Login : 03-02-2014 05:24 pm       User: ITRGCI       Role: MEDICAL RECORDS       Station: OPD Clinic 1       Change Role       My Account       Log Out         MEDICAL RECORDS       Admissions List       Discharge List (Doctor Wise)       Patient's Discharge List (Doctor Wise)       From Date 03-01-2014 To Date 03-02-2014       Bit       MtD       Discharge       Discharge List (Doctor Wise)       Bit       MtD       Discharge       Discharge Date       Bed       Bit       MtD       Discharge       Bit       Discharge       Discharge       Bit       Care No.       In P No.       Patient Name       Age/Sex       Admission Date       Discharge Date       Bed       Bit       MtD       Discharge       Bit       Discharge       Bit       Discharge       Discharge       Bit       Discharge       Discharge <th>PARAS</th> <th>-</th> <th></th> <th></th> <th></th> <th></th> <th></th> <th></th> <th>X</th> <th>1</th> <th></th> <th></th>                                                                                                    | PARAS                                         | -       |          |              |                       |             |                        |                  | X             | 1          |         |            |
| MEDICAL RECONS       Patient's Discharge List (Doctor Wise)<br>From Date 03-01-2014 To Date 03-02-2014         Discharge List       Si       C.R. No.       P No.       Patient Name       Age/Sex       Admission Date       Discharge Date       Bed<br>humber       Bill<br>Category       MBD<br>Discharge       Discharge<br>By         Statistical Report       Appointment Report       1       164100       13/P15814       SDSDS       46(Y)/M       13-12-2013 14:36       14-01-2014 23:23       DC-N4       Credit       Impointent Report         OPD Consultation Report       1       164100       13/P158145       SDSDS       46(Y)/M       13-12-2013 16:06       29-01-2014 11:52       DC-N1       Cash       ITRGCI         Inpatient Statistics       2       164168       14/P158164       GGGGGGGGG       ST(Y)/M       13-12-2013 16:06       29-01-2014 11:52       DC-N1       Cash       ITRGCI         Surgery List       2       164168       14/P158164       GGGGGGGGG       ST(Y)/M       07-01-2014 10:28       24-01-2014 17:21       ZSBA-       GNW       ITRGCI         Surgery List       4       164168       14/P158174       UTYUTU       GGGGGGGGG       ST(Y)/M       20-01-2014 10:28       24-01-2014 17:21       CRBA-       GNW       ITRGCI <td< th=""><th>Last Login : 03-02-2014</th><th>4 05:24</th><th>4 pm</th><th>User: ITRGCI</th><th>Role: MEDI</th><th>CAL RECOF</th><th>RDS Station: OPE</th><th>) Clinic 1 Chang</th><th>e Role N</th><th>ly Account</th><th>Log Out</th><th></th></td<>                                                                                                    | Last Login : 03-02-2014                       | 4 05:24 | 4 pm     | User: ITRGCI | Role: MEDI            | CAL RECOF   | RDS Station: OPE       | ) Clinic 1 Chang | e Role N      | ly Account | Log Out |            |
| Admission List       From Date 03-01-2014 To Date 03-02-2014       MRD Discharge Date       Bill Mumber       MRD Discharge Discharge Bill Category       MRD Discharge Discharge Date       Bill Mumber       MRD Discharge Discharge Bill Category       MRD Discharge Discharge Date       Bill Mumber       MRD Discharge Discharge Bill Category       MRD Discharge Discharge Date       Bill Mumber       MRD Discharge Discharge Bill Category       MRD Discharge Discharge Bill Category       MRD Discharge Discharge Bill Category       MRD Discharge Discharge Bill Category       MRD Discharge Bill Category       MRD Discharge Discharge Bill Category       MRD Discharge Discharge Bill Category       MRD Discharge Bill Category       MRD Discharge Discharge Bill Category       MRD Discharge Discharge Bill Category       MRD Discharge Discharge Bill Category       MRD Discharge Bill Category       MRD Discharge Discharge Bill Category       MRD Discharge Discharge Bill Category       MRD Discharge Discharge Bill Category       MRD Discharge Discharge Bill Category       MRD Category       MRD Cat                                                                                                    | MEDICAL RECORDS                               |         |          |              |                       | Patien      | t's Discharge I        | List (Doctor Wi  | se)           |            |         |            |
| Discharge List     Sile     C.R. No.     IP No.     Patient Name     Age/Sex     Admission Date     Discharge Date     Bed<br>Number     Bed<br>Number     Bill<br>Category     MRD<br>Status     Discharge By<br>By       Statistical Report     Appointment Report     Dotor Name : A K BHARGAVA     Total Patients : 4     Total Patients : 4       OPD Consultation Report     1     164100     13/IP158144     SOSDS<br>SOSDS     46(Y)/M     13-12-2013 14:36     14-01-2014 23:23     DC-N4     Credit     IfraGcl       Inpatient Admission List     2     164100     13/IP158145     FFFFFFFFF     GGGGGGGGGG     57(Y)/M     13-12-2013 14:36     14-01-2014 12:22     DC-N4     Credit     IfraGcl       Inpatient Statistics     3     164168     14/IP158169     FFFFFFFF     G7(Y)/M     13-12-2013 16:06     29-01-2014 11:52     DC-N4     Credit     IfraGcl       Surgery List     3     164168     14/IP158169     MCH     G7(Y)/M     07-01-2014 10:28     24-01-2014 17:21     258A-<br>GNW     Credit     IfraGcl       Surgery List     4     164168     14/IP158174     UTYGUGUJ<br>UTYUTU     G7(Y)/M     02-01-2014 15:43     24-01-2014 17:26     GNW     Credit     IfraGcl       MRD Codes     5     7896     13/IP158147     SHUBH LATA<br>SHARIMA     49(Y)/F                                                                                                    | Admissions List                               |         |          |              |                       | From Da     | ate 03-01-2014         | To Date 03-02-   | -2014         |            |         |            |
| NoCirk ID:P ID:P ID:                                                                                                    | Discharge List                                | sı      |          | IR No.       | Datient Name          | AgelSey     | Admission Date         | Discharge Date   | Bed           | Bill       | MRD     | Discharged |
| Doctor Name: A K BHARGAVA         Total Patients: 4         Total Patients: 4         Credit         ITRGCI           OPD Consultation Report         1         164100         13/IP158144         SDSDS         46(Y)/M         13-12-2013 14:36         14-01-2014 23:23         DC-N4         Credit         ITRGCI           Inpatient Admission List         2         164103         13/IP158145         FFFFFFFF         57(Y)/M         13-12-2013 16:06         29-01-2014 11:52         DC-N1         Cash         ITRGCI           Inpatient Statistics         3         164168         14/IP158169         FFFFFFFF         57(Y)/M         07-01-2014 10:28         24-01-2014 17:21         258A-<br>GNW         Credit         ITRGCI           Surgery List         4         164168         14/IP158174         UTYGUGUJ<br>UTYUTU         67(Y)/M         07-01-2014 15:43         24-01-2014 17:18         DC-N4         Credit         ITRGCI           Surgery List         4         164168         14/IP158174         UTYGUGUJ<br>UTYUTU         67(Y)/M         20-01-2014 15:43         24-01-2014 17:18         DC-N4         Credit         ITRGCI           Patient List TNM Codes         5         7896         13/IP158147         SHUBH LATA<br>SHARMA         49(Y)/F         14-12-2013 13:34         03-01-2014 18:03         115EN-                                                                                                    | Statistical Report                            | No      | C.R 110. | IF NO.       | rationt name          | Age/Sex     | Aumasion bate          | Discharge bate   | Number        | Category   | Status  | Ву         |
| Appointment Report         1         16410         13/IP15814         SDSDS<br>SDSDS         46(Y)/M         13-12-2013 14:36         14-01-2014 23:23         DC-N4         Credit         ITRGCI           Inpatient Admission List         2         164103         13/IP158145         FFFFFFFF         57(Y)/M         13-12-2013 16:06         29-01-2014 11:52         DC-N1         Cash         ITRGCI           Inpatient Statistics         3         164168         14/IP158169         HGH         67(Y)/M         07-01-2014 10:28         24-01-2014 17:21         258A-<br>GNW         Credit         ITRGCI           Surgery List         4         164188         14/IP158169         HGH         67(Y)/M         07-01-2014 10:28         24-01-2014 17:21         258A-<br>GNW         Credit         ITRGCI           Surgery List         4         164188         14/IP158174         UTYGUGUJ<br>UTYUTU         67(Y)/M         20-01-2014 15:43         24-01-2014 17:18         DC-N4         Credit         ITRGCI           Patient List TNM Codes         7         7896         13/IP158147         SHUBH LATA<br>SHARMA         49(Y)/F         14-12-2013 13:34         03-01-2014 18:03         115EN-<br>GNW         Credit         ITRGCI           MRD Codes         0         345         13/IP15819         NEENA<br>SHAR                                                                                                    | Appointment Deport                            | Doct    | tor Name | : A K BHARGA | VA Total P            | atients : 4 |                        |                  |               |            |         |            |
| Inpatient Admission List         2         164103         13/IP158145         FFFFFFFF<br>GGGGGGGGGG         57(Y)/M         13-12-2013 16:06         29-01-2014 11:52         DC-N1         Cash         ITRGCI           Inpatient Statistics         3         164168         14/IP158169         HGH<br>HFGHFGH         67(Y)/M         07-01-2014 10:28         24-01-2014 17:21         258A-<br>GNW         Credit         ITRGCI           Surgery List         4         164186         14/IP158174         UTYGUGUU<br>UTYUTU         67(Y)/M         07-01-2014 10:28         24-01-2014 17:21         258A-<br>GNW         Credit         ITRGCI           List of Free Bed Patients         164186         14/IP158174         UTYGUGUU<br>UTYUTU         67(Y)/M         20-01-2014 15:43         24-01-2014 17:18         DC-N4         Credit         ITRGCI           Patient List TNM Codes         5         7896         13/IP158147         SHUBH LATA<br>SHARMA         49(Y)/F         14-12-2013 13:34         03-01-2014 18:03         180-<br>GNW         Credit         ITRGCI           MRD Codes         13/IP158147         SHUBH LATA<br>SHARMA         49(Y)/F         14-12-2013 13:34         03-01-2014 18:03         180-<br>GNW         Credit         ITRGCI           MRD Codes         6         345         13/IP158119         MEENA<br>MAHAJAN                                                                                                    | OPD Consultation Report                       | 1       | 164100   | 13/IP158144  | SDSDS<br>SDSDSD       | 46(Y)/M     | 13-12-2013 14:36       | 14-01-2014 23:23 | DC-N4         | Credit     |         | ITRGCI     |
| Inpatient Statistics         a         164/168         14//P158169         HGH<br>HFGHFGH         67(Y)/M         07-01-2014 10:28         24-01-2014 17:21         258A-<br>GNW         Credit         ITRGCI           Surgery List         4         164188         14//P158174         UTYGUGUJ<br>UTYUTU         67(Y)/M         07-01-2014 10:28         24-01-2014 17:21         258A-<br>GNW         Credit         ITRGCI           List of Free Bed Patients         4         164188         14//P158174         UTYGUGUJ<br>UTYUTU         67(Y)/M         20-01-2014 15:43         24-01-2014 17:18         DC-N4         Credit         ITRGCI           Patient List TNM Codes         5         7896         13//P158147         SHUBH LATA<br>SHARMA         49(Y)/F         14-12-2013 13:34         03-01-2014 18:03         115EN-<br>GNW         Credit         ITRGCI           MRD Codes         Doctor Name : A K DEWAN/SANDEEP MEHTA/TAPASWINI/S. DABAS         Total Patients : 3         TTRGCI           TNM Codes         6         345         13//P158119         NEENA<br>AGGARWAL         40(Y)/F         06-12-2013 17:26         31-01-2014 17:39         DC-22         Credit         ITRGCI           Approvals         7         4123         13//P158129         SHASHI<br>AGGARWAL         48(Y)/F         11-12-2013 14:58         03-02-2014 11:59                                                                                                    | Inpatient Admission List                      | 2       | 164103   | 13/IP158145  | FFFFFFFF              | 57(Y)/M     | 13-12-2013 16:06       | 29-01-2014 11:52 | DC-N1         | Cash       |         | ITRGCI     |
| Surgery List         4         164186         14/IP158174         UTYGUGU<br>UTYUTU         67(Y)/M         20-01-2014 15:43         24-01-2014 17:18         DC-N4         Credit         ITRGCI           List of Free Bed Patients         Patient List TNM Codes         Doctor Name : A K CHATURVEDI / S.A.RAO/A.JAIN/D.M.HAZARIKA/S. SHARMA         Total Patients : 1         Total Patients : 1         ITRGCI           S report         5         7896         13/IP158147         SHUBH LATA<br>SHARMA         49(Y)/F         14-12-2013 13:34         03-01-2014 18:03         115EN-<br>GNW         Credit         ITRGCI           MRD Codes         Doctor Name : A K DEWAN/SANDEEP MEHTA/TAPASWIN/S. DABAS         Total Patients : 3         Credit         ITRGCI           Approvals         6         345         13/IP158119         NEENA<br>MAHAJAN         40(Y)/F         06-12-2013 17:26         31-01-2014 17:39         DC-22         Credit         ITRGCI           Approvals         7         4123         13/IP158129         SHASHI<br>AGGARWAL         48(Y)/F         11-12-2013 14:58         03-02-2014 11:59         DC-24         Cash         ITRGCI           Approve PO Cancel/Close         8         164177         14/IP158171         JAYAKUMAR         67(Y)/M         10-01-2014 12:58         10-01-2014 13:47         106DN-<br>Cash         Cash                                                                                                    | Inpatient Statistics<br>Outpatient Statistics | 3       | 164168   | 14/IP158169  | HGH<br>HEGHEGH        | 67(Y)/M     | 07-01-2014 10:28       | 24-01-2014 17:21 | 258A-<br>GNW  | Credit     |         | ITRGCI     |
| List of Free Bed Patients         Dector Name : A K CHATURVEDI / S.A.RAO/A.JAIN/D.M.HAZARIKA/S. SHARMA         Total Patients : 1           Patient List TNM Codes         5         7896         13//P158147         SHUBH LATA<br>SHARMA         49(Y)/F         14-12-2013 13:34         03-01-2014 18:03         115EN-<br>GNW         Credit         ITTRGCI           MRD Codes         Doctor Name : A K DEVAN/SANDEEP MEHTA/TAPASWIN/S. DABAS         Total Patients : 3         115EN-<br>GNW         Credit         ITTRGCI           MRD Codes         Doctor Name : A K DEVAN/SANDEEP MEHTA/TAPASWIN/S. DABAS         Total Patients : 3         117EN-<br>GNW         Credit         ITTRGCI           Approvals         6         345         13//P158119         NEENA<br>MAHAJAN         40(Y)/F         06-12-2013 17:26         31-01-2014 17:39         DC-22         Credit         ITTRGCI           Approve Item Request         7         4123         13//P158129         SHASHI<br>AGGARWAL         48(Y)/F         11-12-2013 14:58         03-02-2014 11:59         DC-24         Cash         ITTRGCI           Approve PO Cancel/Close         8         164177         14//P158171         JAYAKUMAR         67(Y)/M         10-01-2014 12:58         10-01-2014 13:47         106DN-<br>Cash         Cash         ITTRGCI                                                                                                    | Surgery List                                  | 4       | 164186   | 14/IP158174  | UTYGUGUJ              | 67(Y)/M     | 20-01-2014 15:43       | 24-01-2014 17:18 | DC-N4         | Credit     |         | ITRGCI     |
| Patient List TNM Codes<br>Report         5         7896         13//P158147         SHUBH LATA<br>SHARMA         49(Y)/F         14-12-2013 13:34         03-01-2014 18:03         115EN-<br>GNW         Credit         ITRGCI           MRD Codes         Doctor Name : A K DEWAN/SANDEEP MEHTA/TAPASWINI/S. DABAS         Total Patients : 3           TRGCI           MRD Codes         6         345         13//P158119         NEENA<br>MAHAJAN         40(Y)/F         06-12-2013 17:26         31-01-2014 17:39         DC-22         Credit         ITRGCI           Approvals         7         4123         13//P158129         SHASHI<br>AGGARWAL         48(Y)/F         11-12-2013 14:58         03-02-2014 11:59         DC-24         Cash         ITRGCI           Approve PO Cancel/Close         8         164177         14//P158171         JAYAKUMAR         67(Y)/M         10-01-2014 12:58         10-01-2014 13:47         106DN-<br>Cash         Cash         ITRGCI                                                                                                    | List of Free Bed Patients                     | Doct    | tor Name | : A K CHATUR | VEDI / S.A.RAO/       | A.JAIN/D.M. | I<br>HAZARIKA/S. SHARM | A Total Patients | :1            |            |         |            |
| MRD Codes         Doctor Name : A K DEWAN/SANDEEP MEHTA/TAPA SWINI/S. DABAS         Total Patients : 3         Total Patients : 3         Total Patient                                                                                                    | Patient List TNM Codes<br>Report              | 5       | 7896     | 13/IP158147  | SHUBH LATA<br>SHARMA  | 49(Y)/F     | 14-12-2013 13:34       | 03-01-2014 18:03 | 115EN-<br>GNW | Credit     |         | ITRGCI     |
| TNM Codes         6         345         13/IP158119         NEENA<br>MAHAJAN         40(Y)/F         06-12-2013 17:26         31-01-2014 17:39         DC-22         Credit         ITRGCI           Approvals         7         4123         13/IP158129         SHASHI<br>AGGARWAL         48(Y)/F         11-12-2013 14:58         03-02-2014 11:59         DC-24         Cash         ITRGCI           Approve Item Request         8         164177         14/IP158171         JAYAKUMAR         67(Y)/M         10-01-2014 12:58         10-01-2014 13:47         106DH-<br>10-01-2014 13:47         Cash         ITRGCI                                                                                                    | MRD Codes                                     | Doct    | tor Name | : A K DEWAN/ | SANDEEP MEHT          | A/TAPASWII  | II/S. DABAS Tota       | I Patients : 3   |               |            |         |            |
| Approvals         7         4123         13/IP158129         SHASHI<br>AGGARWAL         48(Y)/F         11-12-2013 14:58         03-02-2014 11:59         DC-24         Cash         ITRGCI           Approve PO Cancel/Close         8         164177         14/IP158171         JAYAKUMAR<br>JAYAKUMAR         67(Y)/M         10-01-2014 12:58         10-01-2014 13:47         106DN-<br>Cash         Cash         ITRGCI                                                                                                    | TNM Codes                                     | 6       | 345      | 13/IP158119  | NEENA<br>MAHAJAN      | 40(Y)/F     | 06-12-2013 17:26       | 31-01-2014 17:39 | DC-22         | Credit     |         | ITRGCI     |
| Approve PO Cancel/Close 8 164177 14/P158171 JAYAKUMAR 67(Y)/M 10-01-2014 12:58 10-01-2014 13:47 106DN- Cash                                                                                                    | Approvals Approve Item Request                | 7       | 4123     | 13/IP158129  | SHASHI<br>AGGARWAL    | 48(Y)/F     | 11-12-2013 14:58       | 03-02-2014 11:59 | DC-24         | Cash       |         | ITRGCI     |
| MANICKAM 11 GNW                                                                                                    | Approve PO Cancel/Close                       | 8       | 164177   | 14/IP158171  | JAYAKUMAR<br>MANICKAM | 67(Y)/M     | 10-01-2014 12:58       | 10-01-2014 13:47 | 106DN-<br>GNW | Cash       |         | ITRGCI     |

The above **Fig.5** shows the discharge list of patients from the hospital under a specific doctor. The list generated contains the concerned doctor's name and how many patients under him/her has been discharged during a specific date and what was the condition of the patient while discharge. Along with discharge status of the patient, this table also shows the care recipient no., inpatient no., patient name, age/sex of the patient discharged, their admission and discharge date, bed no. and under which bill category the patient was admitted.

| SARAS                     | A 05/24 pm liker: ITPC/1 Pole: MEDICAL DECORDS Station: ODD Clinic 4 Change Pole Mix Account Log Out |
|---------------------------|----------------------------------------------------------------------------------------------------|
| MEDICAL RECORDS           |                                                                                                    |
| Admissions List           |                                                                                                    |
| Discharge List            |                                                                                                    |
| List of InPatients        |                                                                                                    |
| Statistical Report        | Country Wise     INDIA     V                                                                         |
| Appointment Report        | City Wise Blank                                                                                      |
| OPD Consultation Report   | State Wise Blank ▼                                                                                   |
| Inpatient Admission List  |                                                                                                    |
| Inpatient Statistics      |                                                                                                    |
| Outpatient Statistics     | Gender Wise Male V                                                                                   |
| Surgery List              | Registration                                                                                         |
| List of Free Bed Patients | Report Type 💿 Normal 💿 Summary 💿 Detail                                                              |
| Patient List TNM Codes    | From Date 03-01-2014 🔤 To Date 03-02-2014 🔤                                                          |
| Report                    | Location RGCI                                                                                        |
| MRD Codes                 |                                                                                                    |
| TNM Codes                 |                                                                                                    |
| Approvals                 |                                                                                                    |
| Approve Item Request      | Search                                                                                               |
| Approve PO Cancel/Close   |                                                                                                    |
| Approve Late Delivery     |                                                                                                    |
| Approval For Probationary |                                                                                                    |

## Fig.6

The above **Fig.6**, shows the search criteria for statistical report. Here the user can choose from the dropdown list and select the desired credentials for their required search. Criteria like country wise, city wise, state wise will show the patients belonging to the selected country, city or state. The age wise will show the patient in a defined age group. Gender wise will generate patients according to gender selected. The registration criteria, if selected, will show every patient details during the defined date range.

| PARAS                     |            |                                      |                       |                          |                      | 11-2              |  |  |  |  |
|---------------------------|------------|--------------------------------------|-----------------------|--------------------------|----------------------|-------------------|--|--|--|--|
| Last Login : 03-02-20     | 14 05:24 p | m User: ITR                          | GCI Role: MEDICAL     | RECORDS Station: OPD Cli | nic 1 Change Role My | Account Log Out   |  |  |  |  |
| Admissions List           |            |                                      | PATIEN                | IT REGISTRATION ST       | ATISTICS AGEWISE     |                   |  |  |  |  |
|                           |            | From Date : 03-01-2014 TO 03-02-2014 |                       |                          |                      |                   |  |  |  |  |
| Discharge List            | Rajiv Ga   | indhi Cancer Instit                  | ute & Research Centre |                          |                      |                   |  |  |  |  |
| List of InPatients        | SLNo       | CRNo                                 | Date                  | Patient Name             | Ace/Sex              | Permanent Address |  |  |  |  |
| Statistical Report        | 51.110     | CINID                                | Date                  | Consultant               | ngersex              | remanent Address  |  |  |  |  |
| Appointment Report        | State :    | DELHI                                |                       |                          |                      |                   |  |  |  |  |
| OPD Consultation Report   | City : D   | ELHI                                 |                       |                          |                      |                   |  |  |  |  |
| Inpatient Admission List  | 1          | 164221                               | 27-01-2014            | ASDASDA ASDASD           | 18 Y FS/M            |                   |  |  |  |  |
| Inpatient Statistics      | 2          | 104222                               | 27-01-2014            |                          | 23 YTS/M             |                   |  |  |  |  |
| Outpatient Statistics     | 3          | 164224                               | 27-01-2014            |                          | 23 TIS/M             |                   |  |  |  |  |
| Outpatient Statistics     | 5          | 164223                               | 27-01-2014            |                          | 23 Vre/M             |                   |  |  |  |  |
| Surgery List              | 6          | 164228                               | 27-01-2014            |                          | 23 Vre/M             |                   |  |  |  |  |
| List of Free Bed Patients | 7          | 164230                               | 27-01-2014            |                          | 23 Vrs/M             |                   |  |  |  |  |
| Patient List TNM Codes    | 8          | 164231                               | 27-01-2014            |                          | 23 Yrs/M             |                   |  |  |  |  |
| Report                    | 9          | 164156                               | 03-01-2014            | RAHUL GANDHI             | 24 Yrs/M             |                   |  |  |  |  |
| MRD Codes                 | 10         | 164158                               | 03-01-2014            | RAHUL GANDHI             | 24 Yrs/M             |                   |  |  |  |  |
| TNM Codes                 | 11         | 164159                               | 06-01-2014            | RAHUL GANDHI             | 24 Yrs/M             |                   |  |  |  |  |
| Approvals                 | 12         | 164160                               | 06-01-2014            | RAHUL GANDHI             | 24 Yrs/M             |                   |  |  |  |  |
| Approve Item Request      | 13         | 164161                               | 06-01-2014            | RAHUL GANDHI             | 24 Yrs/M             |                   |  |  |  |  |
| Approve PO Cancel/Close   | 14         | 164162                               | 06-01-2014            | RAHUL GANDHI             | 24 Yrs/M             |                   |  |  |  |  |
| Approve Late Delivery     | 15         | 164163                               | 06-01-2014            | RAHUL GANDHI             | 24 Yrs/M             |                   |  |  |  |  |
| Approval For Probationary | 16         | 164169                               | 07-01-2014            | RAHUL GANDHI             | 24 Yrs/M             |                   |  |  |  |  |
|                           | 17         | 164176                               | 09-01-2014            | RAHUL GANDHI             | 24 Vrs/M             |                   |  |  |  |  |

**Fig.7** is the list generated by selecting the search criteria "age wise" in **Fig.6**. So the patient listed here are shown from the age range defined in the **Fig.6** "from" and "to".

### Fig.8

|                                                         |           |                                                                                  |                      |                               |                  | 11-2              |  |  |  |  |
|---------------------------------------------------------|-----------|----------------------------------------------------------------------------------|----------------------|-------------------------------|------------------|-------------------|--|--|--|--|
| JARAS<br>ENABLING HEALTHCARE<br>Last Login : 03-02-2014 | 05:24 pr  | n User: ITRG                                                                     | CI Role: MEDICAL     | RECORDS Station: OPD Clinic 1 | Change Role My A | Account Log Out   |  |  |  |  |
| MEDICAL RECORDS                                         |           |                                                                                  |                      |                               |                  |                   |  |  |  |  |
| Admissions List                                         |           | PATIENT REGISTRATION STATISTICS CITYWISE<br>From Date : 03-01-2014 TO 03-02-2014 |                      |                               |                  |                   |  |  |  |  |
| Discharge List                                          | Rajiv Gar | ndhi Cancer Institu                                                              | te & Research Centre |                               | 02 2014          |                   |  |  |  |  |
| List of InPatients                                      |           |                                                                                  |                      | Patient Name                  |                  |                   |  |  |  |  |
| Statistical Report                                      | SI.No     | CR No                                                                            | Date                 | Consultant                    | Age/Sex          | Permanent Address |  |  |  |  |
| Appointment Report                                      | State : D | ELHI                                                                             |                      |                               |                  |                   |  |  |  |  |
| OPD Consultation Report                                 | City : DE | LHI                                                                              |                      | 0500 57                       | 07.14            |                   |  |  |  |  |
| Inpatient Admission List                                | 1         | 164167                                                                           | 07-01-2014           | GFDG FZ                       | 67 Yrs/M         |                   |  |  |  |  |
| Inpatient Statistics                                    | 2         | 104100                                                                           | 07-01-2014           |                               | 67 Vre/M         |                   |  |  |  |  |
| Outpatient Statistics                                   | 4         | 164168                                                                           | 07-01-2014           |                               | 67 Vre/M         |                   |  |  |  |  |
| Surgen List                                             | 5         | 164177                                                                           | 10-01-2014           |                               | 67 Yrs/M         |                   |  |  |  |  |
| List of Free Red Deticate                               | 6         | 164186                                                                           | 20-01-2014           |                               | 67 Yrs/M         |                   |  |  |  |  |
| List of Free Bed Patients                               | 7         | 164165                                                                           | 07-01-2014           | ΥΕΤΥ υΤΥυΤυ                   | 67 Yrs/M         |                   |  |  |  |  |
| Patient List TNM Codes                                  | 8         | 164252                                                                           | 03-02-2014           | CBVGB GFDSG                   | 56 Yrs/M         |                   |  |  |  |  |
| MDD Codes                                               | 9         | 164250                                                                           | 03-02-2014           | CXVFG GFDSG                   | 56 Yrs/M         |                   |  |  |  |  |
| MRD Codes                                               | 10        | 164233                                                                           | 28-01-2014           | FDGRE GFDGFD                  | 56 Yrs/M         |                   |  |  |  |  |
| INM Codes                                               | 11        | 164253                                                                           | 03-02-2014           | GFG GFTGYTY                   | 56 Yrs/M         |                   |  |  |  |  |
| Approvals                                               | 12        | 164251                                                                           | 03-02-2014           | GHGFH GFDSG                   | 56 Yrs/M         |                   |  |  |  |  |
| Approve Item Request                                    | 13        | 164249                                                                           | 03-02-2014           | YUT GFDSG                     | 56 Yrs/M         |                   |  |  |  |  |
| Approve PO Cancel/Close                                 | 14        | 164170                                                                           | 08-01-2014           | RAM SAM SAM                   | 53 Yrs/M         |                   |  |  |  |  |
| Approve Late Delivery                                   | 15        | 164175                                                                           | 09-01-2014           | AB CD                         | 50 Yrs/M         |                   |  |  |  |  |
| Approval For Probationary                               | 16        | 164184                                                                           | 20-01-2014           | AB XG ZXT                     | 50 Yrs/M         |                   |  |  |  |  |
| Logue Dequest Approval                                  | 17        | 164172                                                                           | 08-01-2014           | XYZ ZXT                       | 50 Yrs/M         |                   |  |  |  |  |

Above **Fig.8** is the list generated by selecting city wise criteria in **Fig.6**. It shows all the patients from the particular city along with their data like age, sex, name, registration date, CR No., etc.

| YARAS                     |                     |                     |                 |                |                  | 1                     |                     |
|---------------------------|---------------------|---------------------|-----------------|----------------|------------------|-----------------------|---------------------|
| Last Login : 03-02-201    | 4 05:39 p           | om User: ITRGCI     | Role: MEDICAL F | RECORDS Statio | on: OPD Clinic 1 | Change Role My Accoun | t Log Out           |
| Admissions List           |                     |                     |                 | OPD Consult    | ation Search     | Criteria              |                     |
| Rumissions List           | Fron                | n Date* 03-01-2     | 014 🛗           | To Date*       | 03-02-2014       | Corporate All         | •                   |
| Discharge List            |                     | Country Wise All    |                 | • Init Wise    | All              |                       |                     |
| List of InPatients        |                     | Country Wise All    |                 | • Onit Wise    | All              | · Category All        | ·                   |
| Statistical Report        |                     |                     |                 |                | Submit           |                       |                     |
| Appointment Report        |                     |                     | 1:4.400         |                |                  | 4 0044 T- 02 00 0044  |                     |
| OPD Consultation Report   | User :              | ITRGCI              | LIST OF UP      | D Consultatio  | ns from 03-0     | 1-2014 10 03-02-2014  |                     |
| Inpatient Admission List  | SI No               | Bill No             | Date            | Receipt No     | CR No            | Patient Name          | Consultation Amount |
| Inpatient Statistics      | Station             | Name : Med oncology | unit-i          |                |                  |                       |                     |
| Outpatient Statistics     | 1                   | B/13-14/158653      | 03-01-2014      | R/13-14/170279 | 164157           | MS.RAKI SS SSSS       | 500.00              |
| Sumery List               | 2                   | B/13-14/158671      | 10-01-2014      | R/13-14/170305 | 164179           | PROF.RAM SAM SAM      | 500.00              |
| List of Erea Rad Datianta | 04-4 <sup>1</sup> - | Name - Oandiala av  |                 |                |                  | Total Amoun           | t 1,000.00          |
| List of Flee Ded Patients | station             | Name : Cardiology   | 08.01.2014      | D/13 14/170303 | 164171           | ADV DAM SAM SAM       | 500.00              |
| Patient List TNM Codes    | 4                   | B/13-14/158665      | 09-01-2014      | P/13_14/170292 | 164172           | MD XV7 7XT            | 500.00              |
|                           | 5                   | B/13_14/158667      | 09-01-2014      | R/13-14/170296 | 164174           | B/O SAM SAM SAM       | 500.00              |
| IVIRD Codes               | 6                   | B/13-14/158666      | 09-01-2014      | R/13-14/170294 | 164173           | COL XYZ ZXT           | 500.00              |
| TNM Codes                 | 7                   | B/13-14/158670      | 10-01-2014      | R/13-14/170304 | 164180           | ADV.RAM RAM RAM       | 500.00              |
| Approvals                 | 8                   | B/13-14/158673      | 14-01-2014      | R/13-14/170307 | 164181           | B/O.ANITA SAM SAM     | 500.00              |
| Approve Item Request      | 9                   | B/13-14/158674      | 20-01-2014      | R/13-14/170309 | 164184           | MR.AB XG ZXT          | 500.00              |
| Approve PO Cancel/Close   | 10                  | B/13-14/158733      | 28-01-2014      | R/13-14/170370 | 164232           | MR.HARI HAR           | 500.00              |
| Approve Late Delivery     | 11                  | B/13-14/158734      | 30-01-2014      | R/13-14/170372 | 164235           | MR.RAVI R             | 500.00              |
| Approval For Probationary | 12                  | B/13-14/158739      | 30-01-2014      | R/13-14/170377 | 164237           | MR.RAGHU LS           | 500.00              |
| Leave Request Approval    |                     |                     |                 |                |                  | Total Amoun           | t 5.000.00          |

Above **Fig.9** shows the search criteria for OPD consultation. As we can see the criteria is mentioned in the date range field and the list is generated under different stations along with bill no., date, receipt no., CR no. patient name and amount charged for consultation. The result will show each station wise and patient wise details and at the end of each station the total amount is calculated.

| PARAS                     |                             |                                                          |                                    | 11-                         |  |  |  |  |  |  |  |
|---------------------------|-----------------------------|----------------------------------------------------------|------------------------------------|-----------------------------|--|--|--|--|--|--|--|
| ENABLING HEALTHCARE       | 4.02·08 nm liser iTRGCi R   | ole: MEDICAL RECORDS Statio                              | n: OPD Clinic 1 Change R           | ole My Account Lon Out      |  |  |  |  |  |  |  |
| MEDICAL RECORDS           |                             | InPatient's                                              | Admission List                     |                             |  |  |  |  |  |  |  |
| Admissions List           |                             | INFAUENT'S AUMISSION LIST                                |                                    |                             |  |  |  |  |  |  |  |
| Discharge List            | Selection option            |                                                          |                                    |                             |  |  |  |  |  |  |  |
| List of InPatients        | From Date 04-02-2014        | 🛅 To Date 04-02-2014 🛛 🖬 R                               | eport Type Doctor Wise 🔻           | 🖲 Summary 🔵 Detail          |  |  |  |  |  |  |  |
| Statistical Report        | 🖲 New Patient 🔵 Repeat Pati | New Patient      Repeat Patient     All     Company Wise |                                    |                             |  |  |  |  |  |  |  |
| Appointment Report        | - 🖉 Select All              | Bed Category Wise                                        |                                    |                             |  |  |  |  |  |  |  |
| OPD Consultation Report   |                             |                                                          | Bill Category Wis<br>Floor Wise    | ;e                          |  |  |  |  |  |  |  |
| Inpatient Admission List  |                             | A K CHATURVEDI /                                         | A K DEWAN/SANDEEP                  |                             |  |  |  |  |  |  |  |
| Inpatient Statistics      | A K BHARGAVA                | S.A.RAO/A.JAIN/D.M.HAZARIK<br>SHARMA                     | A/S. S MEHTA/TAPASWINI/S.<br>DABAS | A.K.KHURANA .               |  |  |  |  |  |  |  |
| Outpatient Statistics     | AKSHAY TWARI                | AKSHAY KUMAR                                             | AMITABH GUPTA .                    | AMIT GUPTA .                |  |  |  |  |  |  |  |
| Surgery List              | ANIL GUPTA                  | ANILA SHARMA                                             | ANITA KULKARNI                     | ANJALI PAHUJA               |  |  |  |  |  |  |  |
| List of Free Bed Patients | ANJALI DEMBLE .             | ANOOP PURI                                               | ANUJ KHURANA                       | ANUPRIYA VATS               |  |  |  |  |  |  |  |
| Patient List TNM Codes    | ANURAG JAIN                 | ANURAG MEHTA                                             | APARNA SINGHAL                     | A.ROBERT LOUIS / DENI GUPTA |  |  |  |  |  |  |  |
| Report                    | ASHISH GOEL                 | ASHWIN GARG                                              | B NAZIR                            | CASUALTY                    |  |  |  |  |  |  |  |
| MRD Codes                 | CHANDRAGOUDA                |                                                          |                                    |                             |  |  |  |  |  |  |  |
| TNM Codes                 |                             | CHARU AGGARWAL                                           | C.R.JAIN.                          |                             |  |  |  |  |  |  |  |
| Approvals                 |                             |                                                          | Search                             |                             |  |  |  |  |  |  |  |
| Approve Item Request      |                             |                                                          | Coulon                             |                             |  |  |  |  |  |  |  |
| Approve PO Cancel/Close   |                             |                                                          |                                    |                             |  |  |  |  |  |  |  |

The above **Fig.10** shows the search criterias for inpatient admission list. The user can select the date range and report type from dropdown list. The user can also select the particular doctors from the options given, of whom they want to see the result or output.

| Fig.11                    |          |             |              |                |          |                        |                       |         |                                       |
|---------------------------|----------|-------------|--------------|----------------|----------|------------------------|-----------------------|---------|---------------------------------------|
| PARAS                     |          |             |              |                |          |                        |                       |         | 11-                                   |
|                           | 4 05:3   | 9 pm        | USEL: ILKGCI | Role: MEDI     | LAL RECO | JRDS Statio            | n: OPD Clinic 1 Chang | e Role  | My Account Log Out                    |
| Admissions List           |          |             |              | P              | atient's | Admission              | List (Doctor Wise     | Detail) |                                       |
| Discharge List            | _        |             |              |                | From     | Date 03-01-2           | 2014 To Date 03-02-   | 2014    |                                       |
| List of InPatients        | SI<br>No | C.R.No      | IP.No        | Patient Name   | Age/Sex  | Admission<br>Date      | Bed/Ward/BCatg        | User    | Doctor Name                           |
| Statistical Report        | Doc      | tor : A K I | BHARGAVA     | Total Patients | : 2      |                        |                       |         |                                       |
| Appointment Report        | 1        | 164168      | 14/IP158169  | HGH HFGHFGH    | 67(Y)/M  | 07-01-2014             | 258A-GNW/2-           | ITRGCI  | Dr. A K Bhargava                      |
| OPD Consultation Report   |          |             |              | UTYGUGUU       |          | 10:26 am<br>20-01-2014 | DC-N4 /1-FLR/GENERAL  |         |                                       |
| Inpatient Admission List  | 2        | 164186      | 14/IP158174  | υτγυτυ         | 67(Y)/M  | 03:43 pm               | WARD                  | ITRGCI  | Dr. A K Bhargava                      |
| Inpatient Statistics      | Doc      | tor : A K ( | CHATURVEDI / | S.A.RAO/A.JAIN | /D.M.HAZ | ARIKA/S. SHARM         | A Total Patients : 2  |         |                                       |
| Outpatient Statistics     | 3        | 164165      | 14/IP158166  | YFTY UTYUTU    | 67(Y)/M  | 07-01-2014             | 205MD-GNW/2-          | ITRGCI  | Dr. A K Chaturvedi /                  |
| Surgery List              |          |             |              |                |          | 09:54 am               | FLR/GENERAL WARD      |         | S.A.Rao/A.Jain/D.M.Hazarika/S. Sharma |
| List of Free Bed Patients | 4        | 164167      | 14/IP158168  | GFDG FZ        | 67(Y)/M  | 10:1                   |                       |         |                                       |
| Patient List TNM Codes    | 03-0     | 2-2014 05   | :59 pm       |                | Us       | er ID : ITRGCI         |                       |         |                                       |
| Report                    |          |             |              |                |          |                        |                       |         |                                       |
| MRD Codes                 |          |             |              |                |          |                        |                       |         |                                       |
| TNM Codes                 |          |             |              |                |          |                        |                       |         |                                       |
| Approvals                 |          |             |              |                |          |                        |                       |         |                                       |
| Approve Item Deguast      |          |             |              |                |          |                        |                       |         |                                       |

Approve Item Request
Approve PO Cancel/Close

The above **Fig.11**, shows the inpatient admission list under doctors throughout a given date range given in **Fig.10**. The other particulars shown are CR no., IP no., patient name, age/sex, bed/ward, user who filled the detail and concerned doctor name.

| Fig.12                                                                                |        |          |               |                       |             |                        |                                 |        |                                                                  |  |  |
|---------------------------------------------------------------------------------------|--------|----------|---------------|-----------------------|-------------|------------------------|---------------------------------|--------|------------------------------------------------------------------|--|--|
| <b>SARAS</b><br>ENABLING HEALTHCARE                                                   |        |          |               |                       |             |                        |                                 |        |                                                                  |  |  |
| Last Login : 03-02-201                                                                | 4 05:3 | 9 pm     | User: ITRGCI  | Role: MEDICA          | L RECOR     | DS Station             | : OPD Clinic 1 Change Ro        | ole M  | y Account Log Out                                                |  |  |
| MEDICAL RECORDS                                                                       |        |          |               | Potion                | t'a Adm     | viscion Lie            | t (Pod Cotogony Wing            | Dotail | n                                                                |  |  |
| Admissions List (Bed Category Wise Detail)<br>From Date 03-01-2014 To Date 03-02-2014 |        |          |               |                       |             |                        |                                 |        |                                                                  |  |  |
| Discharge List                                                                        | CI     |          |               |                       |             | Admission              |                                 |        |                                                                  |  |  |
| List of InPatients                                                                    | No     | C.R.No   | IP.No         | Patient Name          | Age/Sex     | Date                   | Bed/Ward/BCatg                  | User   | Doctor Name                                                      |  |  |
| Statistical Report                                                                    | Bed    | Category | y : GENERAL V | VARD Total Pat        | tients : 33 |                        |                                 |        |                                                                  |  |  |
| Appointment Report                                                                    | 1      | 164158   | 14/IP158162   | RAHUL GANDHI          | 24(Y)/M     | 03-01-2014<br>06:16 pm | 105IN-GNW/1-FLR/GENERAL<br>WARD | ITRGCI | Dr. Amitabh Gupta .                                              |  |  |
| OPD Consultation Report<br>Inpatient Admission List                                   | 2      | 567      | 14/IP158163   | VIDYA SAGAR           | 78(Y)/M     | 03-01-2014<br>07:06 pm | DC-23/1-FLR/GENERAL<br>WARD     | ITRGCI | Dr. Amitabh Gupta .                                              |  |  |
| Inpatient Statistics                                                                  | 3      | 164163   | 14/IP158165   | RAHUL GANDHI          | 24(Y)/M     | 06-01-2014<br>02:20 pm | 105IN-GNW/1-FLR/GENERAL<br>WARD | ITRGCI | Dr. Anita Kulkarni                                               |  |  |
| Outpatient Statistics<br>Surgery List                                                 | 4      | 164165   | 14/IP158166   | YFTY UTYUTU           | 67(Y)/M     | 07-01-2014<br>09:54 am | 205MD-GNW/2-FLR/GENERAL<br>WARD | ITRGCI | Dr. A K Chaturvedi /<br>S.A.Rao/A.Jain/D.M.Hazarika/S.<br>Sharma |  |  |
| Patient List TNM Codes                                                                | 5      | 164166   | 14/IP158167   | HGH FZ                | 67(Y)/M     | 07-01-2014<br>10:05 am | 215E-GNW/2-FLR/GENERAL<br>WARD  | ITRGCI | Dr. Akshay Tiwari                                                |  |  |
| Report<br>MRD Codes<br>TNM Codes                                                      | 6      | 164167   | 14/IP158168   | GFDG FZ               | 67(Y)/M     | 07-01-2014<br>10:16 am | 205ME-GNW/2-FLR/GENERAL<br>WARD | ITRGCI | Dr. A K Chaturvedi /<br>S.A.Rao/A.Jain/D.M.Hazarika/S.<br>Sharma |  |  |
| Approvals                                                                             | 7      | 164168   | 14/IP158169   | HGH HFGHFGH           | 67(Y)/M     | 07-01-2014<br>10:28 am | 258A-GNW/2-FLR/GENERAL<br>WARD  | ITRGCI | Dr. A K Bhargava                                                 |  |  |
| Approve Item Request                                                                  | 8      | 164175   | 14/IP158170   | AB CD                 | 50(Y)/M     | 09-01-2014<br>02:28 pm | 105IN-GNW/1-FLR/GENERAL<br>WARD | ITRGCI | Dr. Amit Gupta .                                                 |  |  |
| Approve Late Delivery                                                                 | 9      | 164177   | 14/IP158171   | JAYAKUMAR<br>MANICKAM | 67(Y)/M     | 10-01-2014<br>12:58 pm | 106DN-GNW/1-FLR/GENERAL<br>WARD | ITRGCI | Dr. A K Dewan/Sandeep<br>Mehta/Tapaswini/S. Dabas                |  |  |
| Approval For Probationary                                                             | 10     | 164183   | 14/IP158172   | RTH HYTH              | 24(Y)/M     | 20-01-2014<br>11:02 am | 105IN-GNW/1-FLR/GENERAL<br>WARD | ITRGCI | Dr. Amitabh Gupta .                                              |  |  |

In **Fig.12**, the result is based on bed wise details as selected by the user in **Fig.10**. The search result is categorized as bed category and ward. The result shows the patient's other details in the same table.

| PARAS                     |             |                                                               |             |             |            | 1                    |        | 1     |                 | 5           |
|---------------------------|-------------|---------------------------------------------------------------|-------------|-------------|------------|----------------------|--------|-------|-----------------|-------------|
| Last Login : 03-02-2014   | 05:39 pm    | User: ITRGCI Role: MEDICAL RECORDS Sta                        | tion: OPD C | linic 1 – C | hange Role | e My Ao              | ccount | Log ( | Dut             |             |
| MEDICAL RECORDS           |             | INPATIENT STATISTICS                                          | росто       | RWISE)      |            |                      |        |       |                 |             |
| Admissions List           |             | From Date : 03-01-2014                                        | TO 03-02    | 2-2014      |            |                      |        |       |                 |             |
| Discharge List            | Rajiv Gandh | i Cancer Institute & Research Centre                          |             |             |            |                      |        |       | Cur             | rrency (Rs) |
| List of InPatients        |             |                                                               | NO OF PATI  | ENTS        | STICS      | ICS DEATH STATISTICS |        |       |                 |             |
| Statistical Report        | DOCT.CODE   | DOCTOR NAME                                                   | ADMISSION   | DISCHARGE   |            |                      | <=48   | >48   | TOTAL AVG DEATH |             |
| Appointment Report        |             |                                                               |             |             |            |                      | HRS    | HRS   |                 |             |
| OPD Consultation Report   | 4001        | Dr. A K Bhargava                                              | 2           | 4           | 100.00     | 25.0                 | 0      | 0     | 0               | 0.00        |
| Inpatient Admission List  | 7002        | Dr. A K Chaturvedi / S.A.Rao/A.Jain/D.M.Hazarika/S.<br>Sharma | 2           | 1           | 20.00      | 20.0                 | 0      | 0     | 0               | 0.00        |
| Inpatient Statistics      | 7003        | Dr. A K Dewan/Sandeep Mehta/Tapaswini/S. Dabas                | 1           | 3           | 109.00     | 36.33                | 0      | 0     | 0               | 0.00        |
| Outpatient Statistics     | 4064        | Dr. A.K.Khurana .                                             | 1           | 1           | 20.00      | 20.0                 | 0      | 0     | 0               | 0.00        |
| Surgery List              | 4110        | Dr. Akshay Tiwari                                             | 2           | 2           | 34.00      | 17.0                 | 0      | 0     | 0               | 0.00        |
| List of Free Bed Patients | 4039        | Dr. Akshay Kumar                                              | 1           | 1           | 0.04       | 0.04                 | 0      | 0     | 0               | 0.00        |
| Patient List TNM Codes    | 4079        | Dr. Amitabh Gupta .                                           | 3           | 3           | 7.00       | 2.33                 | 0      | 0     | 0               | 0.00        |
| Report                    | 4053        | Dr. Amit Gupta .                                              | 8           | 6           | 0.04       | 0.01                 | 0      | 0     | 0               | 0.00        |
| MRD Codes                 | 4100        | Dr. Anil Gupta                                                | 4           | 3           | 0.04       | 0.01                 | 0      | 0     | 0               | 0.00        |
| TNM Codes                 | 4047        | Dr. Anila Sharma                                              | 5           | 5           | 25.00      | 5.0                  | 0      | 0     | 0               | 0.00        |
| Ammunel                   | 4112        | Dr. Anita Kulkarni                                            | 4           | 4           | 0.00       | 0.0                  | 0      | 0     | 0               | 0           |
| Approvais                 | 4119        | Dr. Anjali Pahuja                                             | 2           | 1           | 0.00       | 0.0                  | 0      | 0     | 0               | 0           |
| Approve Item Request      | 4113        | Dr. Anuj Khurana                                              | 1           | 1           | 0.08       | 0.08                 | 0      | 0     | 0               | 0.00        |
| Approve PO Cancel/Close   | 4004        | Dr. Anupriya Vats                                             | 1           | 1           | 0.00       | 0.0                  | 0      | 0     | 0               | 0           |
| Approve Late Delivery     | 7011        | Dr. Dinesh Bhurani/Rayaz Ahmad /Narendra                      | 0           | 1           | 91.00      | 91.0                 | 0      | 0     | 0               | 0.00        |
| Approval For Probationary | 7005        | Dr. Gauri Kapoor/Sandeep Jain                                 | 0           | 3           | 267.00     | 89.0                 | 0      | 0     | 0               | 0.00        |
| Logvo Poquaet Approval    | 7008        | Dr. Sunil Kumar /Robert Louis/Deni Gupta                      | 0           | 1           | 95.00      | 95.0                 | 0      | 0     | 0               | 0.00        |

The **Fig.13** shows the result of the search criteria of doctor wise details from **Fig.10**. Here the number of inpatient are displayed under each/ selected doctors. The details we will get from here are doctor's code, their name, number of admission and discharges made, days of stays of the inpatient, if any patient got expired during the treatment, etc.

### Fig.14

| 0                         |                                                               |                                |              |               |              |          |            |           |       |           |
|---------------------------|---------------------------------------------------------------|--------------------------------|--------------|---------------|--------------|----------|------------|-----------|-------|-----------|
| PARAS                     |                                                               |                                |              |               |              |          |            |           |       |           |
| Last Login : 03-02-2014   | 4 05:39 pm                                                    | User: ITRGCI Role: MEDICAL REC | ORDS St      | ation: OPD Cl | inic 1 Cha   | nge Role | My Acco    | unt Lo    | y Out |           |
| MEDICAL RECORDS           |                                                               | INPATIENT STAT                 | ISTICS (E    | EPARTM        | ENTWISE      | )        |            |           |       |           |
| Piter and the             |                                                               | From Date :                    | 03-01-201    | 4 10 03-0     | 2-2014       |          |            |           |       |           |
| Discharge List            | Rajiv Gandhi Cancer Institute & Research Centre Currency (Rs) |                                |              |               |              |          |            |           |       |           |
| List of InPatients        |                                                               |                                | NO OF PATIEI | ITS           | STAY STATIST | cs       | DEATH STAT | пылся     |       |           |
| Statistical Report        | DEPA.CODE                                                     | DEPARTMENT NAME                | ADMISSION    | DISCHARGE     | HOSP.DAYS    | AVG.DAYS | <=48 HRS   | >48 HRS 1 | TOTAL | AVG.DEATH |
| Appointment Report        | 578                                                           | CARDIOLOGY                     | 4            | 3             | 0.04         | 0.01     | 0          | 0         | 0     | 0.00      |
| OPD Consultation Report   | 649                                                           | GASTROENTEROLOGY               | 1            | 1             | 20.00        | 20.0     | 0          | 0         | 0     | 0.00      |
| Inpatient Admission List  | 543                                                           | MED HEMATO ONCOLOGY UNIT-I     | C            | 1             | 91.00        | 91.0     | 0          | 0         | 0     | 0.00      |
| Inpatient Statistics      | 589                                                           | MED ONCOLOGY UNIT-II           | C            | 1             | 95.00        | 95.0     | 0          | 0         | 0     | 0.00      |
|                           | 585                                                           | PED ONCOLOGY UNIT-I            | C            | 3             | 267.00       | 89.0     | 0          | 0         | 0     | 0.00      |
| Outpatient Statistics     | 515                                                           | RADIOLOGY UNIT                 | 2            | 1             | 20.00        | 20.0     | 0          | 0         | 0     | 0.00      |
| Surgery List              | 596                                                           | SURG ONCOLOGY UNIT-II          | 1            | 3             | 109.00       | 36.33    | 0          | 0         | 0     | 0.00      |
| List of Free Bed Patients |                                                               | Tota                           | 8            | 13            | 602.04       | 46.31    | 0          | 0         | 0     | 0.0       |
| Patient List TNM Codes    | © 2014 S                                                      | Srishti Software Applications  | Pvt. Ltd.    |               |              |          |            |           |       |           |
| Report                    | 03-02-2                                                       | 2014 06:02 pm                  | User ID :    | ITRGCI        |              |          |            |           |       |           |

**Fig.14** shows the search result for department wise search made in **Fig.10**. Here total number of inpatients are listed accroding to their department of care. Along with it, the table also displays no. of days spent by th patient in hospital and if any dead occurred.

| Approval                | Raiiv Gandhi Cancer Institute & Research Centre |        |                                          |         |         |                                 |                     |  |  |  |
|-------------------------|-------------------------------------------------|--------|------------------------------------------|---------|---------|---------------------------------|---------------------|--|--|--|
| Approve Purchase Indent | Patient List With TNM (OPD) Details             |        |                                          |         |         |                                 |                     |  |  |  |
|                         | From Date : 02-01-2014 To Date: 03-02-2014      |        |                                          |         |         |                                 |                     |  |  |  |
|                         | \$.No                                           | CR NO  | Patient Name                             | Age     | Sex     | Doctor Name                     | Department Name     |  |  |  |
|                         | Not Specified                                   | A00    | CHOLERA                                  |         |         | ·                               | Total Patient : 3   |  |  |  |
|                         | 1                                               | 164179 | RAM sam                                  | 45      | (M)     | Dr.D C DOVAL/ULLAS BATRA/       | MEDICAL ONCOLOGY    |  |  |  |
|                         | 2                                               | 164180 | RAM ram                                  | 45      | (M)     | Dr.ANIL                         | VISITING CONSULTANT |  |  |  |
|                         | 3                                               | 164184 | ab zxt                                   | 50      | (M)     | Dr.PRAVEEN GUPTA .              | VISITING CONSULTANT |  |  |  |
|                         | Not Specified                                   | A01    | TYPHOID & PARAT                          | YPHOID  | FEV     | Total Patient : 2               |                     |  |  |  |
|                         | 4                                               | 164180 | RAM ram                                  | 45      | (M)     | Dr.ANIL                         | VISITING CONSULTANT |  |  |  |
|                         | 5                                               | 164179 | RAM sam                                  | 45      | (M)     | Dr.D.C.DOVAL/ULLAS BATRA/       | MEDICAL ONCOLOGY    |  |  |  |
|                         | Not Specified                                   | B00    | HERPESVIRAL                              |         |         | Total Patient : 1               |                     |  |  |  |
|                         | 6                                               | 164179 | RAM sam 45 (M) Dr.D C DOVAL/ULLAS BATRA/ |         |         |                                 | MEDICAL ONCOLOGY    |  |  |  |
|                         | Not Specified                                   | B02    | ZOSTER (HERPES                           | ZOSTE   | R)      |                                 | Total Patient : 1   |  |  |  |
|                         | 7                                               | 164180 | RAM ram                                  | 45      | (M)     | Dr.ANIL                         | VISITING CONSULTANT |  |  |  |
|                         | Not Specified                                   | C00    | MALIG. NEOPL. OF                         | LIP     |         |                                 | Total Patient : 1   |  |  |  |
|                         | 8                                               | 164157 | raki sese                                | 45      | (F)     | Dr.D.C.DOVAL/ULLAS BATRA/       | MEDICAL ONCOLOGY    |  |  |  |
|                         | Not Specified                                   | C01    | MALIG. NEOPL. BA                         | SE OF 1 | rong    | Total Patient : 1               |                     |  |  |  |
|                         | 9                                               | 164157 | raki sese                                | 45      | (F)     | Dr.D.C.DOVAL/ULLAS BATRA/       | MEDICAL ONCOLOGY    |  |  |  |
|                         | RddM0                                           | A01    | TYPHOID & PARAT                          | YPHOID  | FEV     | Total Patient : 1               |                     |  |  |  |
|                         | 10                                              | 164232 | Hari Har                                 | 45      | (M)     | Dr.ANIL                         | VISITING CONSULTANT |  |  |  |
|                         | T2                                              | A00    | CHOLERA                                  |         |         |                                 | Total Patient : 1   |  |  |  |
|                         | 11                                              | 164178 | radh sam                                 | 25      | (F)     | Dr.COLONEL PRAKASH              | MEDICAL ONCOLOGY    |  |  |  |
|                         | T2                                              | A02    | OTHER SALMONE                            | LLA INF | ECTK    | DNS                             | Total Patient : 1   |  |  |  |
|                         | 12                                              | 164178 | radh sam                                 | 25      | (F)     | MEDICAL ONCOLOGY                |                     |  |  |  |
|                         | T2                                              | A03    | SHIGELLOSIS                              |         |         | Total Patient : 1               |                     |  |  |  |
|                         | 13                                              | 164178 | radh sam                                 | 25      | (F)     | Dr.COLONEL PRAKASH              | MEDICAL ONCOLOGY    |  |  |  |
|                         | T4N0M1                                          | A00    | CHOLERA                                  |         |         | Total Patient : 1               |                     |  |  |  |
|                         | 14                                              | 164235 | ravi r 32 (M) Dr.ANIL                    |         | Dr.ANIL | VISITING CONSULTANT             |                     |  |  |  |
|                         | abc                                             | D01.4  | OTHER AND UN SP                          | ECIFIE  | ) PAR   | Total Patient : 1               |                     |  |  |  |
|                         | 15                                              | 164173 | xy <b>z z</b> xt                         | 50      | (M)     | Dr.ANIL                         | VISITING CONSULTANT |  |  |  |
|                         | aqp                                             | A00    | CHOLERA                                  |         |         | Total Patient : 1               |                     |  |  |  |
|                         | 16                                              | 164170 | RAM sam                                  | 53      | (M)     | Dr.VINEET TALWAR/SAJJAN SINGH / | MEDICAL ONCOLOGY    |  |  |  |
|                         | assNOMx                                         | A05    | OTHER BACTERIA                           | L FOOD  | BOR     | Total Patient : 1               |                     |  |  |  |
|                         | 17                                              | 164175 | ab cd 50 (M) Dr.C.R JAIN .               |         |         |                                 | VISITING CONSULTANT |  |  |  |
|                         | radisn003                                       | A00    | CHOLERA                                  |         |         | Total Patient : 1               |                     |  |  |  |
|                         | 18                                              | 164181 | ANITA sam                                | 29      | (M)     | VISITING CONSULTANT             |                     |  |  |  |
|                         | radisn003                                       | B00    | HERPESVIRAL                              |         |         | Total Patient : 1               |                     |  |  |  |
|                         | 19                                              | 164181 | ANITA sam                                | 29      | (M)     | Dr.ANIL                         | VISITING CONSULTANT |  |  |  |
|                         | Total Male : 9 Female : 2 Children : 0          |        |                                          |         |         |                                 |                     |  |  |  |
|                         |                                                 |        |                                          |         |         | Print                           |                     |  |  |  |

## Fig.15.

**Fig.15** shows the patient list with particular disease, here cancer tumour, in the particular date range under different doctors' name who consulted the patients.